### Procedure for registering online query regarding Examination on PTU Student Support Centre

Step 1 Log on to PTU website (<u>ptu.ac.in</u>) Step 2 Click on Support Centre link.

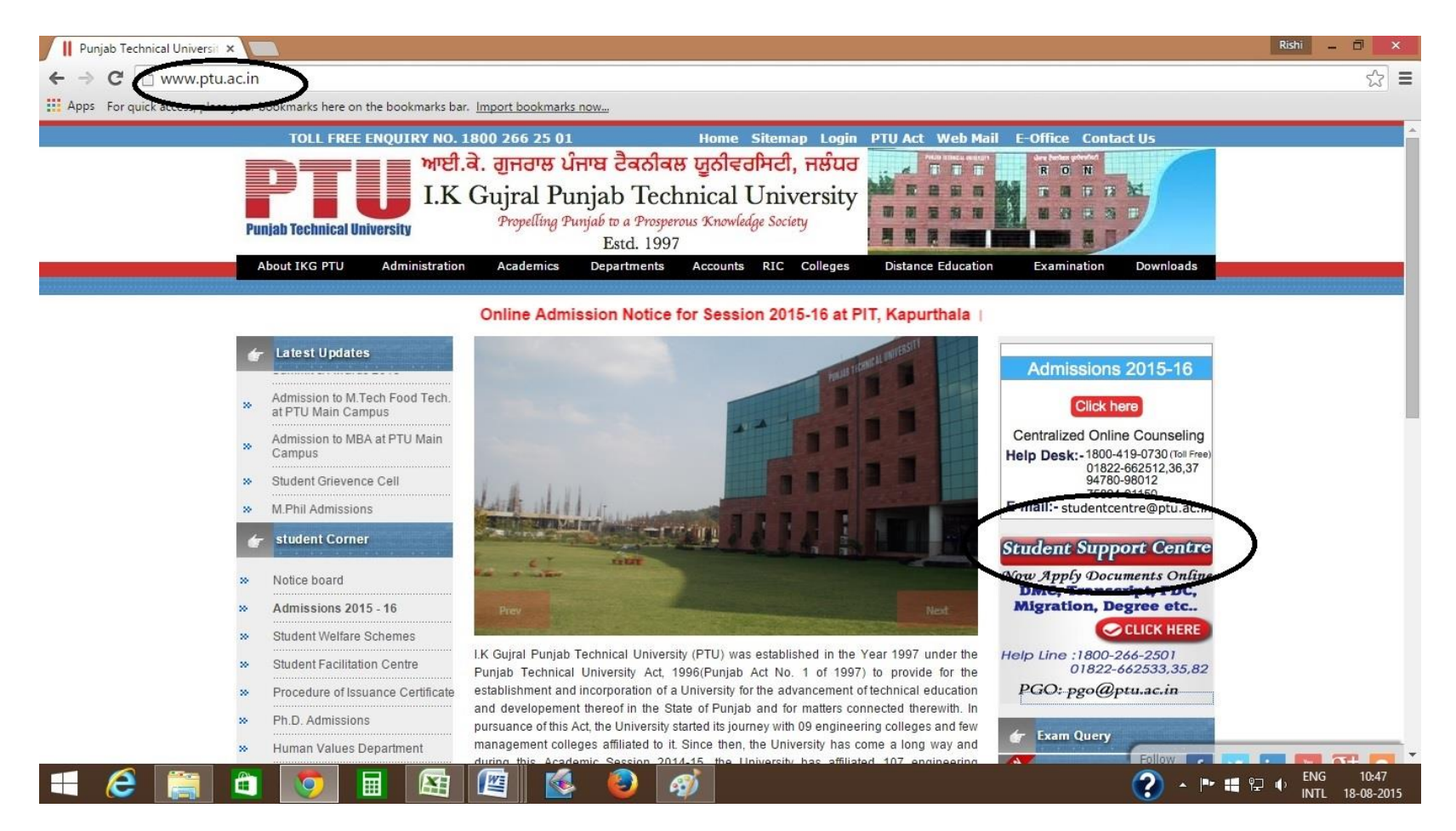

Step 3 Click on Sign-up to register.

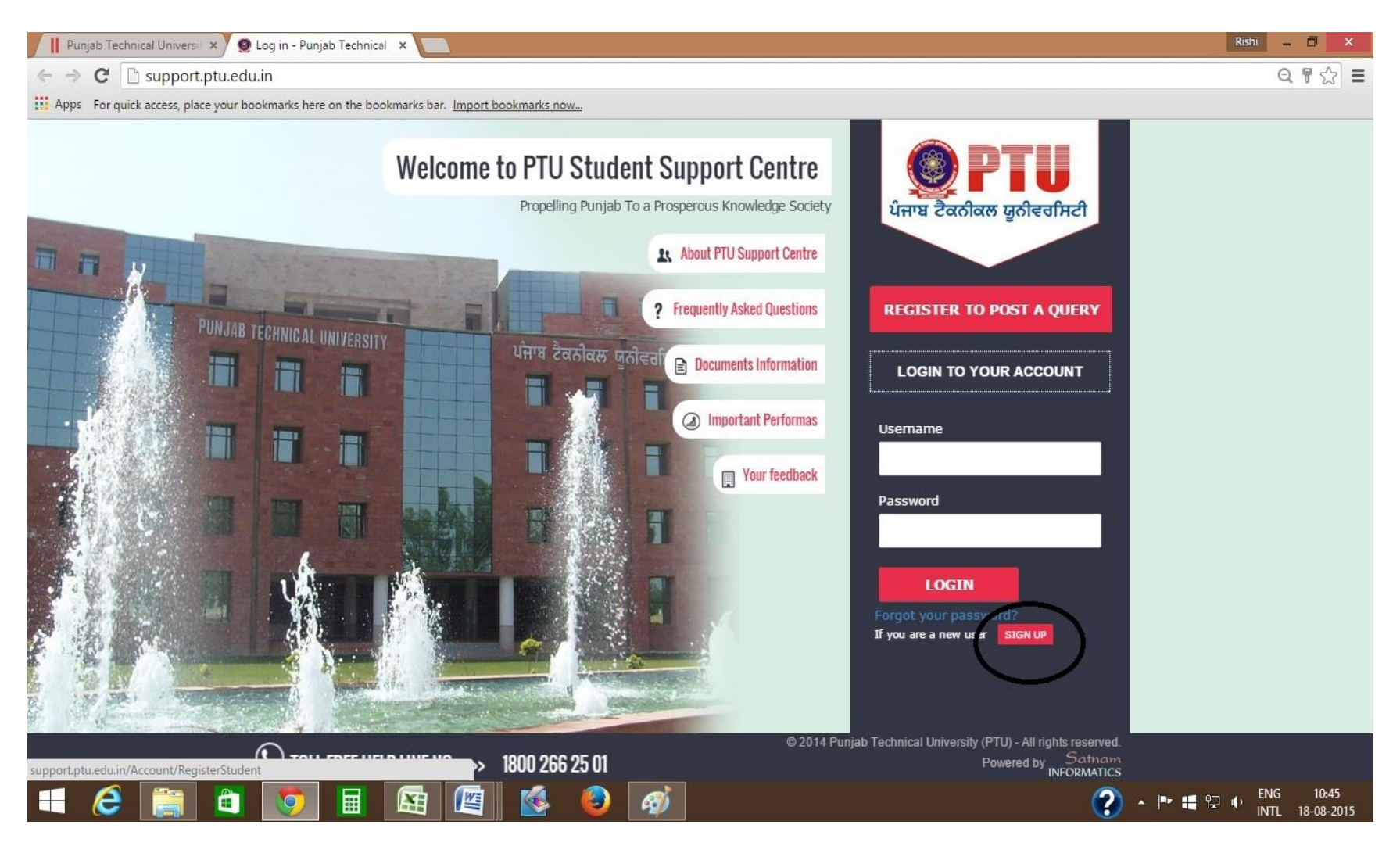

Step 4 Click on Register Student by entering basis details.

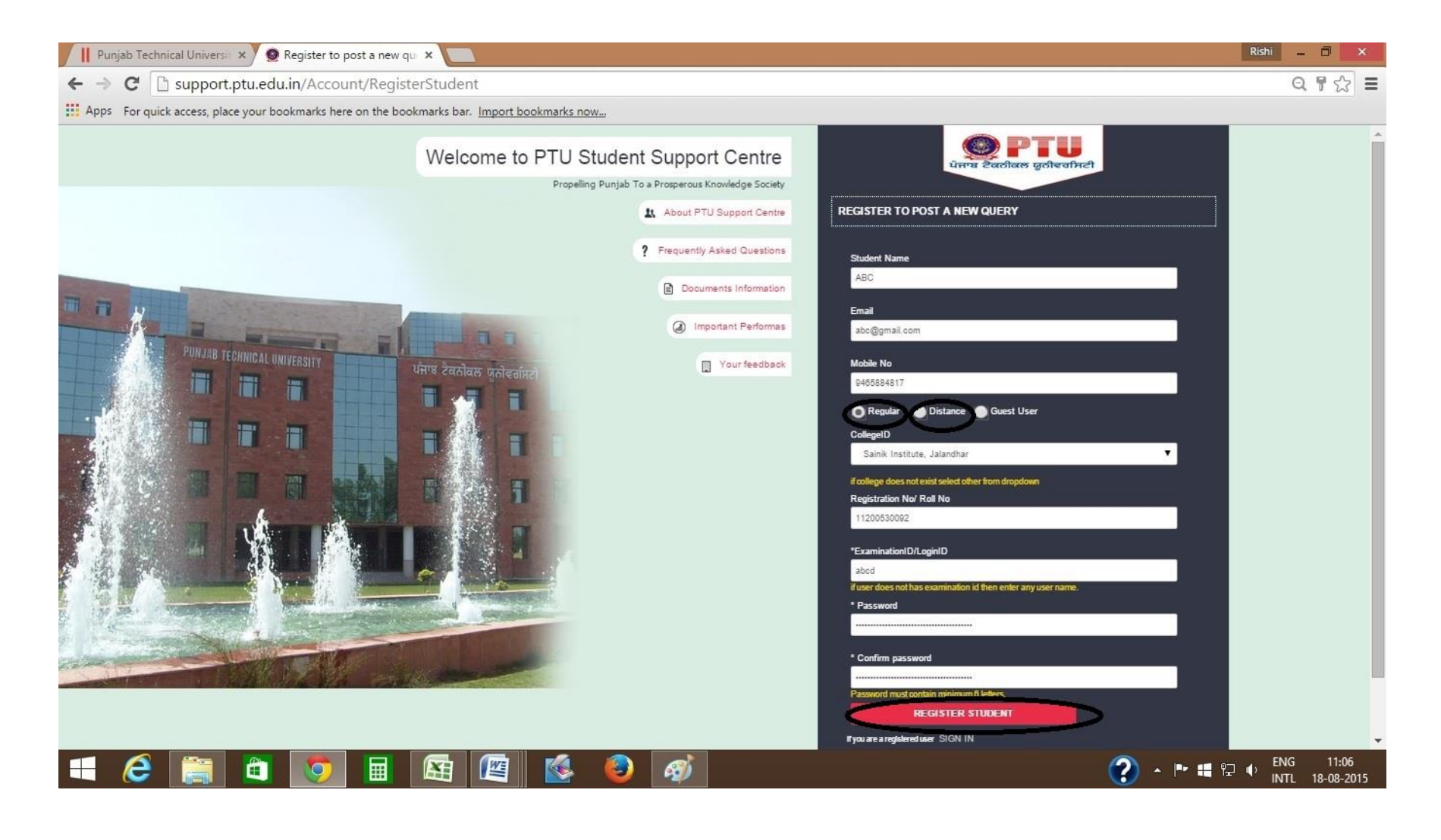

Step 5 After student registration confirmation, click on Sign-in.

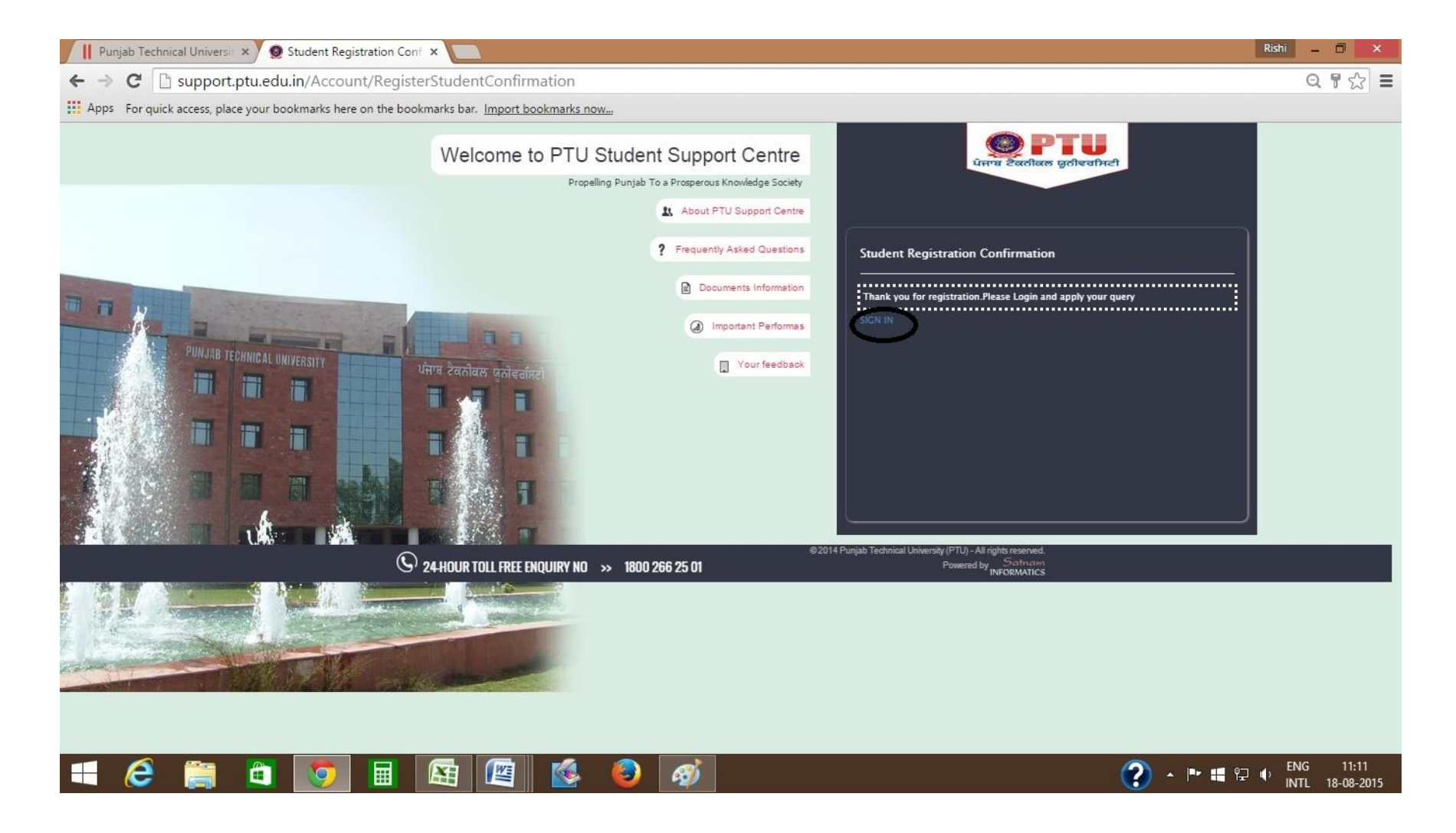

Step 6 Login using Username & password created by you recently.

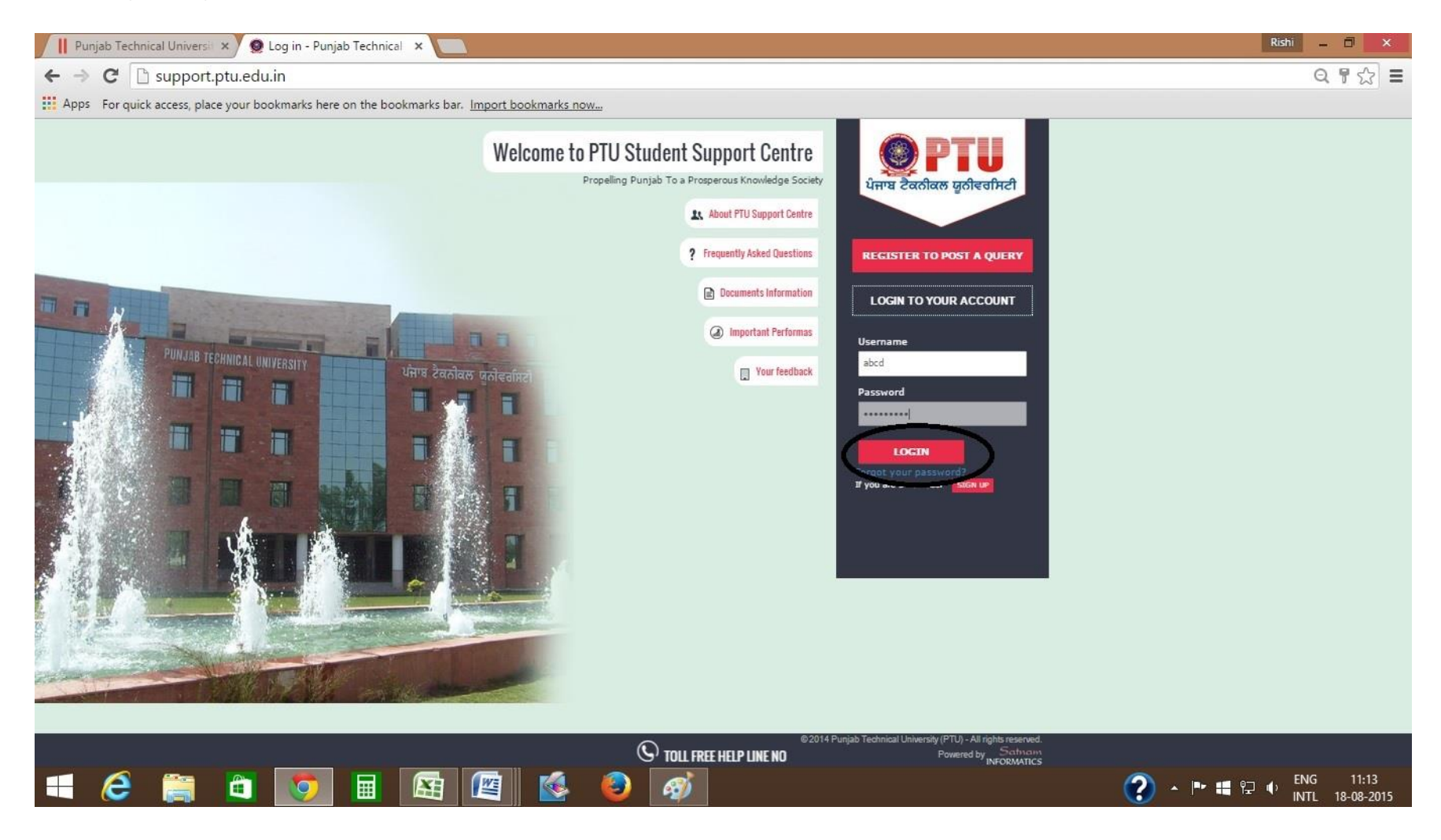

Step 7 Click on add new query to post a query.

| 📙 Punjab Technical Univ     | ersi 🗙 🧕 Home Page - Welcome to 🗙 🚺                                                                                                    |                                                 |                                                                                                    | Rishi 🗕 🗇 🗙                   |  |  |  |  |
|-----------------------------|----------------------------------------------------------------------------------------------------|-------------------------------------------------|----------------------------------------------------------------------------------------------------|-------------------------------|--|--|--|--|
| ← → C 🗋 supp                | ort.ptu.edu.in/Home/Index                                                                                                    |                                                 |                                                                                                    | Q  🏠 🔳                        |  |  |  |  |
| Apps For quick access,      | place your bookmarks here on the bookmarks bar. Import bookmarks                                                                                                    | now                                             |                                                                                                    |                               |  |  |  |  |
|                             | Student Support Centre<br>Department : Student 18 August 2015                                                                                                    |                                                 |                                                                                                    | © Change Password G- Bign Out |  |  |  |  |
| abcd<br>Student             | Welcome to PTU Support Centre                                                                                                    |                                                 |                                                                                                    |                               |  |  |  |  |
| Dashboard      View Queries | In order to streamline support requests and better serve you, we utilize a support ticket system. Every support request is assigned a unique ticket number which you can use to track the progress and responses online. For your reference we provide complete archives and history of all your support requests. A valid email address is required to submit a ticket. |                                                 |                                                                                                    |                               |  |  |  |  |
| Log off                     | Check Status of Query Enter Query number Search                                                                                                    |                                                 |                                                                                                    |                               |  |  |  |  |
|                             | Open A New Query Please provide as a solution or solide to we can best assist you. To upda  Add New Query                                                                                                    | te a previously submitted ticket, please login. | Check Old Queries<br>We provide archives and history of all your current and past support requests complete with<br>View Queries | responses.                    |  |  |  |  |
|                             |                                                                                                    | © 2015 -PTU Student Su                          | ipport Centre                                                                                                    |                               |  |  |  |  |
|                             |                                                                                                    |                                                 |                                                                                                    |                               |  |  |  |  |
| - 🤌 🚞                       |                                                                                                    | - 🙆 🧭 🔄                                         | (?) - 1                                                                                                    | ■ 📲 🖫 🕕 ENG 11:15             |  |  |  |  |

Step 8 Fill all columns to provide desired information & click on send button to Create Ticket.

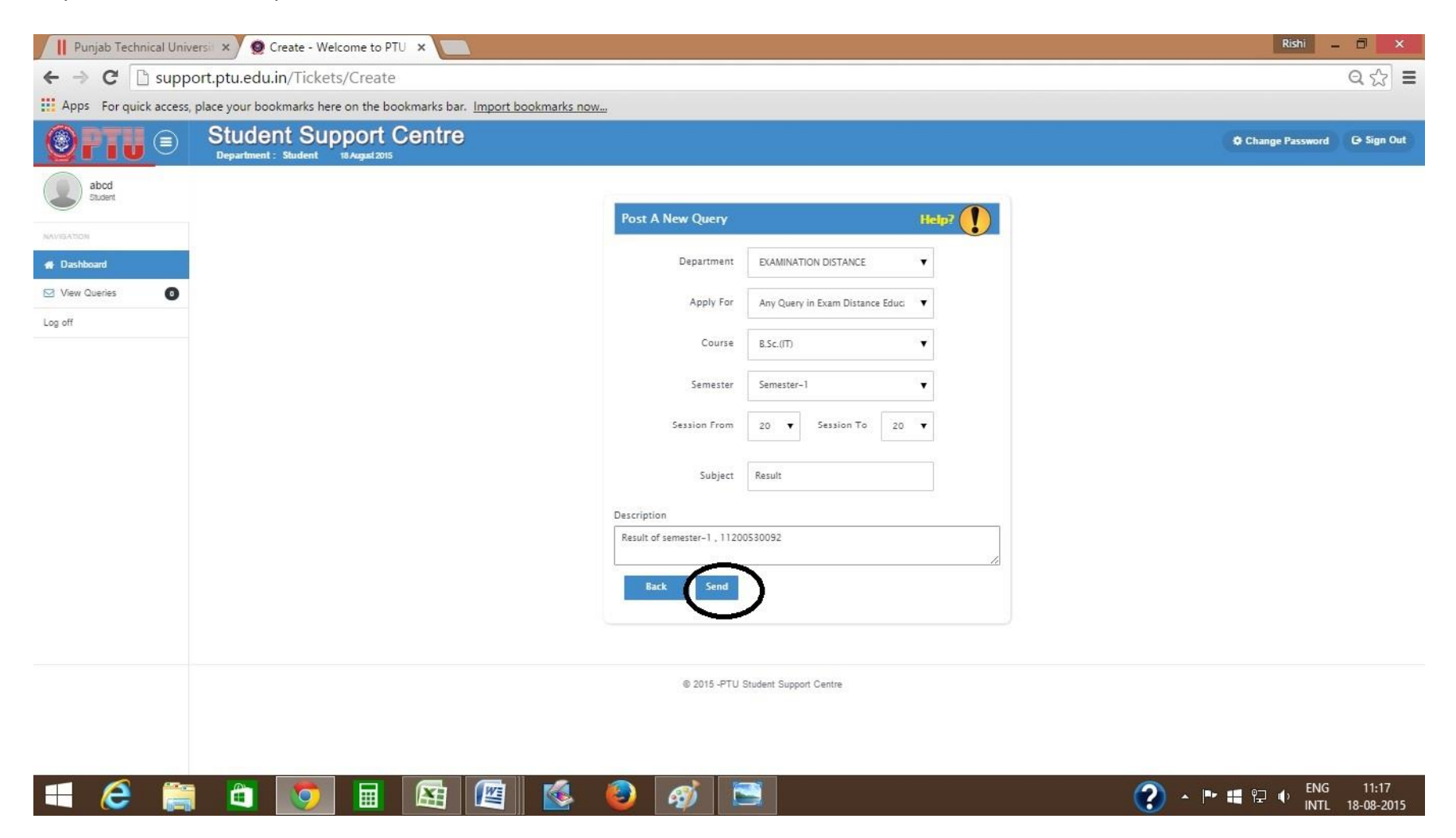

Step 9 Click on Ticket no. to view your query.

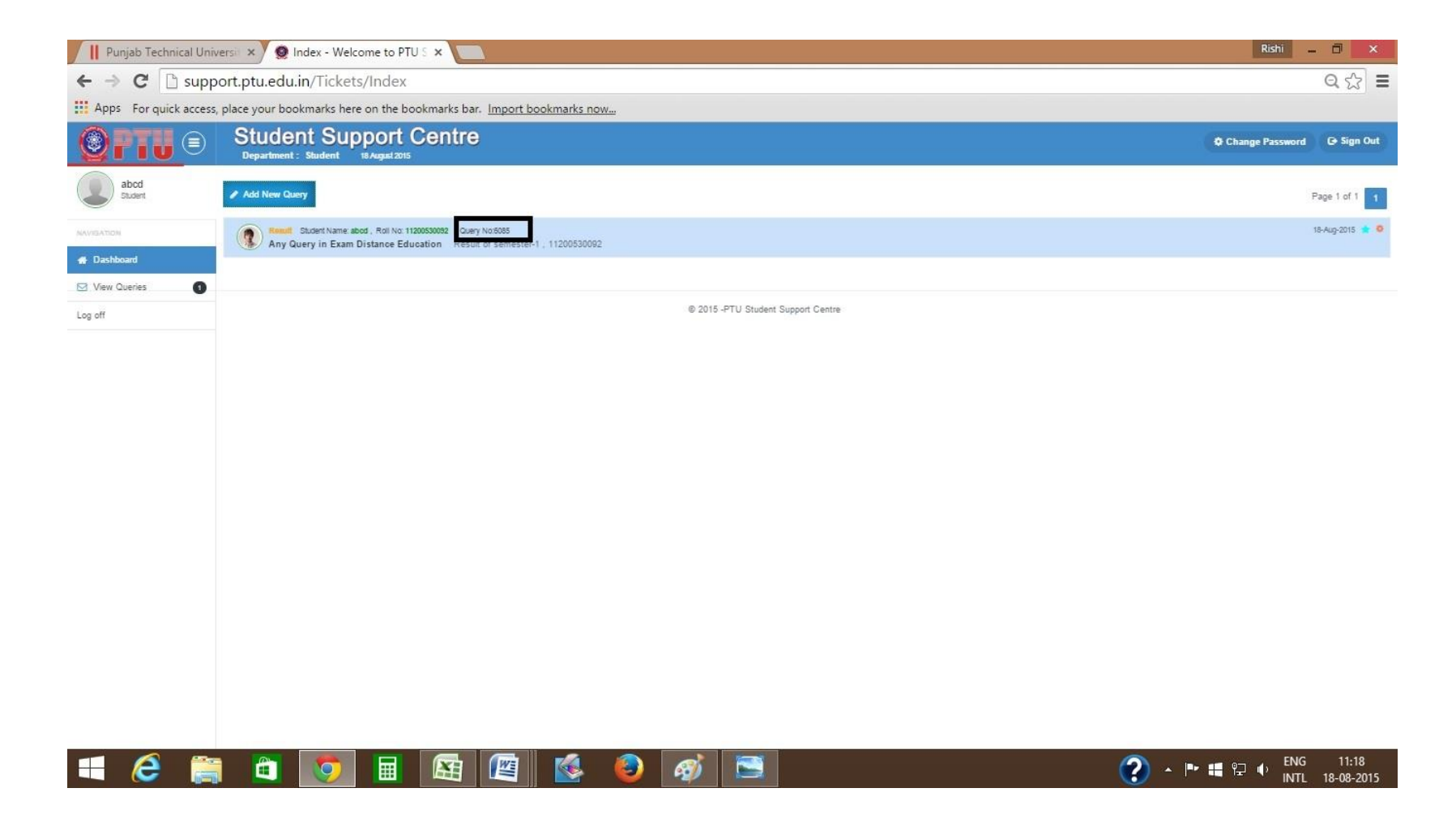

Step 10 Here you can view your query by clicking on ticket-no.

| Punjab Technical Unive   | ersi 🗙 🧕 Ticket List - W                        | Velcome to P ×                |                                      |                                    | Rishi -                   | - 🗆 🗙          |
|--------------------------|-------------------------------------------------|-------------------------------|--------------------------------------|------------------------------------|---------------------------|----------------|
|                          | ort.ptu.edu.in/Tickets,                         | /Comment?TicketID=            | 6085                                 |                                    |                           | ೩ಭ ≡           |
| Apps For quick access, p | place your bookmarks here                       | on the bookmarks bar. Imp     | ort bookmarks now                    |                                    |                           |                |
|                          | Student Sup                                     | port Centre                   |                                      |                                    | Change Password           | G→ Sign Out    |
| abcd<br>Student          | QUERY NO: #6085                                 | SUBJECT: RESULT               |                                      |                                    |                           |                |
| NAVIGATION               |                                                 |                               |                                      |                                    |                           |                |
| # Dashboard              | Status: Open                                    | College/Center:               | Sainik Institute, Jalandhar          |                                    |                           |                |
| ☑ View Queries 🕜         | Create Date: 18-Aug-201                         | 15 11:18:07 Regular/Distance: | Regular                              |                                    |                           |                |
| Log off                  | Today Date: 18-Aug-201                          | 15 11:18:58 Department:       | EXAMINATION DISTANCE                 |                                    |                           |                |
| Log on                   | Student: ABC                                    | Course:                       | B.Sc.(IT)                            |                                    |                           |                |
|                          | Roll No: 1120003008                             | 92 Reason:                    | Any Query in Exam Distance Education |                                    |                           |                |
|                          | EMail ID: aboggmail                             | .com Session:                 | 2009 TO 2012                         |                                    |                           |                |
|                          | Student : «socr><br>Result of semester-1 , 1120 | 00530092                      |                                      |                                    |                           | 18 August 2015 |
|                          | Click here to Reply                             |                               |                                      |                                    | <i>h</i>                  |                |
|                          | File Upload<br>+ Upload PDF File<br>Send        |                               |                                      |                                    |                           |                |
|                          |                                                 |                               |                                      | © 2015 -PTU Student Support Centre |                           |                |
| <b># @ </b>              |                                                 |                               | a 💰 🙆 7                              | si 🔄                               | 2 - 下 ::: 完 · ENG<br>INTI | 11:19          |

Your enquiry will be submitted to its concerned department and an three digit Ticket Number will be assigned to you. You can track the status of your query any time on the same portal using your userid/password and Ticket Number. Help Line no. related to query- 18002662501, 08437709888, 9815677660.

#### Steps to track online query :

1. Login to your account with user name & password.

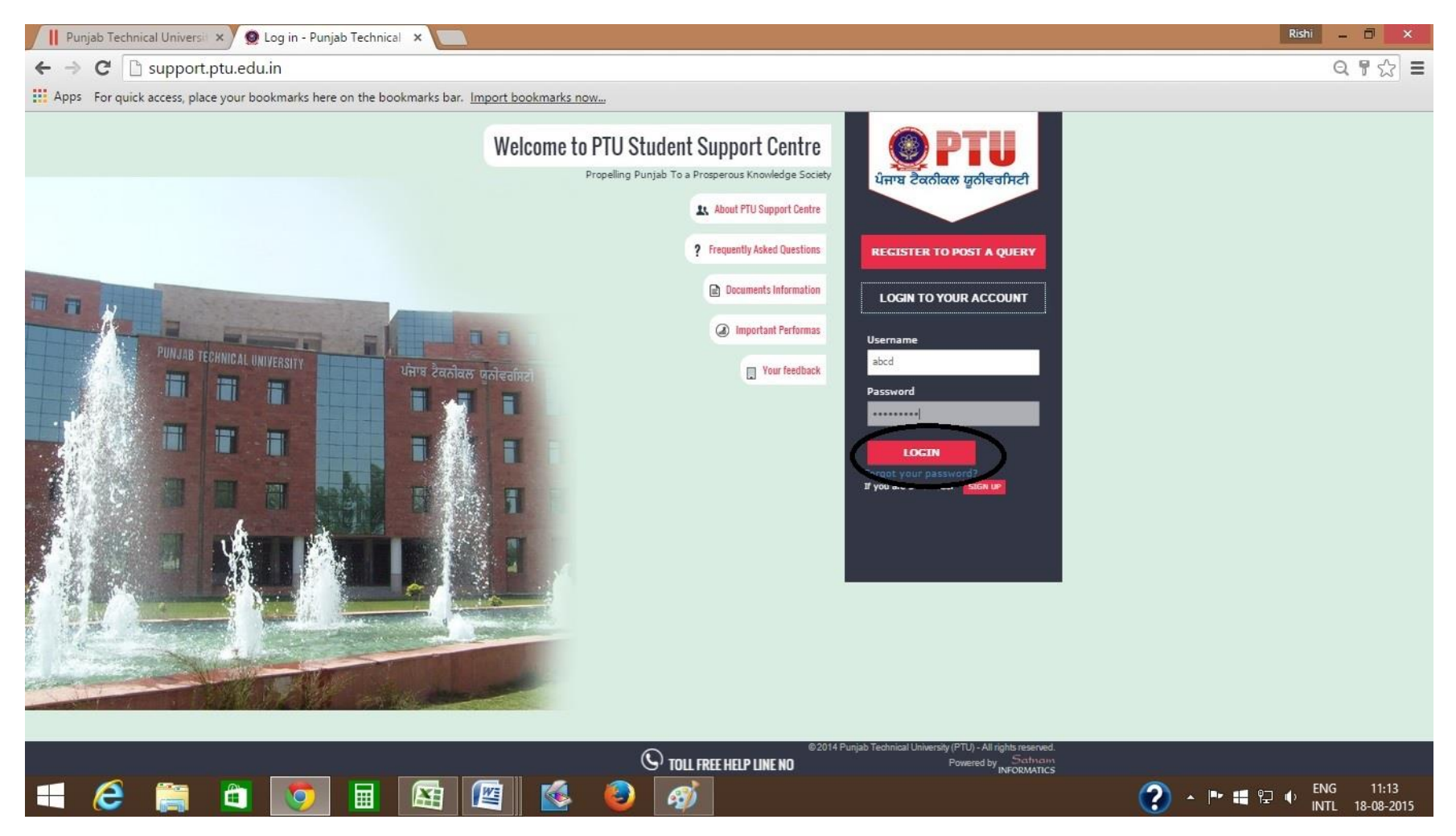

# 2. Click on view queries.

| Punjab Technical Unive | ersi 🗙 🧕 Home Page - Welcome to 🗙 🚺                                                                                                    |                                                                        |                                                                                              | Rishi _ 🗆 🗙                       |  |  |
|------------------------|----------------------------------------------------------------------------------------------------|------------------------------------------------------------------------|----------------------------------------------------------------------------------------------|-----------------------------------|--|--|
| ← → C 🗋 suppo          | ort.ptu.edu.in/Home/Index                                                                                                    |                                                                        |                                                                                              | ର 🏠 🔳                             |  |  |
| Apps For quick access, | place your bookmarks here on the bookmarks bar.                                                                                                    | Import bookmarks now                                                   |                                                                                              |                                   |  |  |
|                        | Student Support Centre<br>Department : Student 18 August 2015                                                                                                    |                                                                        |                                                                                              | © Change Peccentred Gr Bign Out   |  |  |
| abcd<br>Student        | Welcome to PTU Support                                                                                                    | Centre                                                                 |                                                                                              |                                   |  |  |
| NAVISATION             | In order to streamline support requests and better serve you, we utilize a support ticket system. Every support request is assigned a unique ticket number which you can use to track the progress and responses online. For your reference we provide complete archives and history of all your support requests. A valid email address is required to submit a ticket. |                                                                        |                                                                                              |                                   |  |  |
| ☑ View Queries 0       |                                                                                                    |                                                                        |                                                                                              |                                   |  |  |
| Log off                | Check Status of Query                                                                                                    | Enter Query number                                                     |                                                                                              | Search                            |  |  |
|                        | Open A New Query Please provide as much detail as possible so we can b Add New Query                                                                                                    | est assist you. To update a previously submitted ticket, please login. | Check Old Queries We was atchives and history of all your exceeded past support View Queries | requests complete with responses. |  |  |
|                        |                                                                                                    | © 2015 -PTU Studer                                                     | nt Support Centre                                                                            |                                   |  |  |
| <b># 6 </b>            |                                                                                                    | 📧 💰 😜 🧭                                                                |                                                                                              | (?) ▲ ▶ ■ 〒 ● ENG 11:43           |  |  |

#### 3. Click on query no.

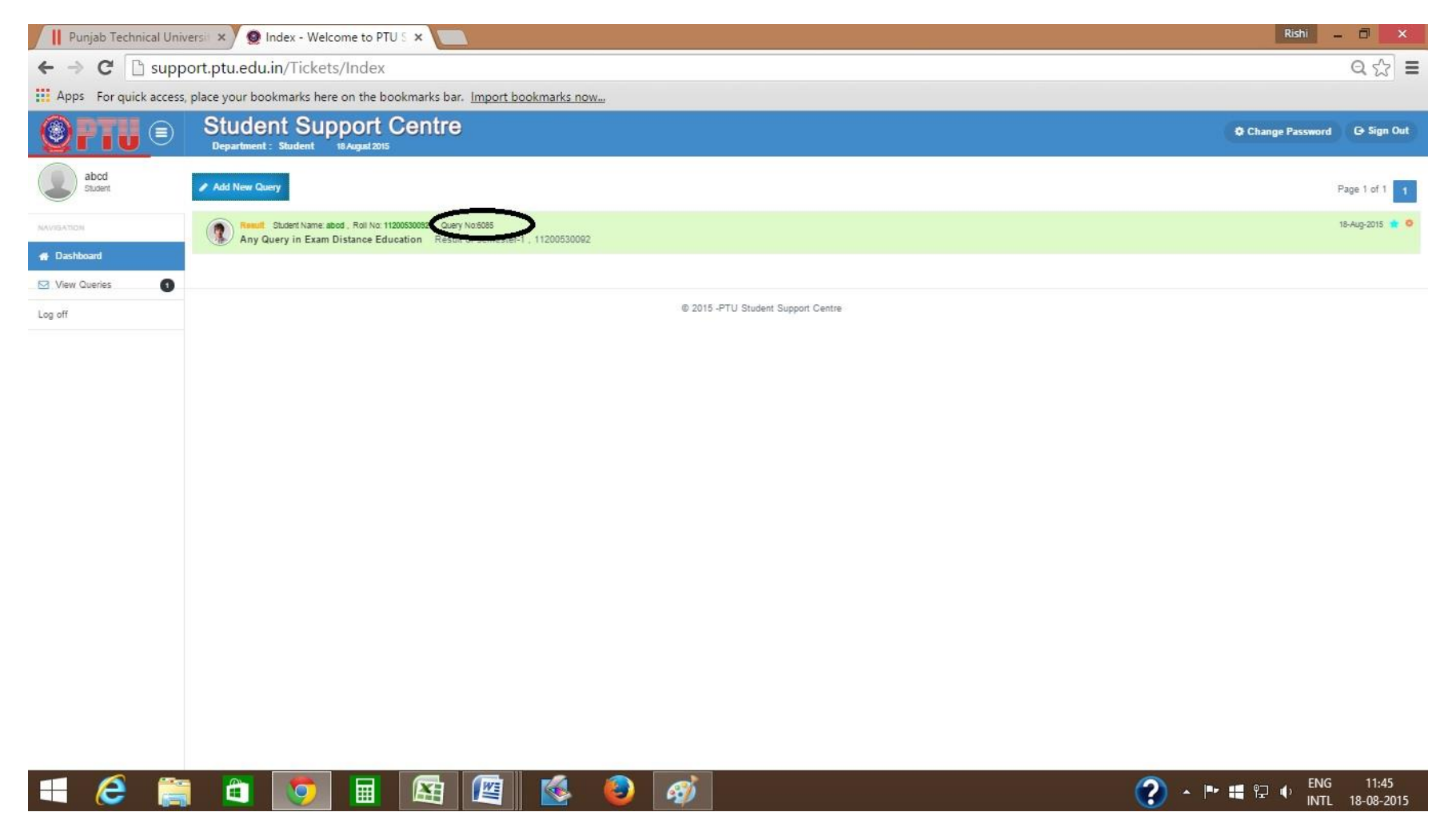

## 4. Check your status here .

| Punjab Technical Unive | ersi 🗙 🔵 Ticket List - Welcome to                                                                                | P ×                                                                | Rishi                     | - 0                      | ×  |
|------------------------|----------------------------------------------------------------------------------------------------|--------------------------------------------------------------------|---------------------------|--------------------------|----|
| ← → C 🗋 suppo          | ort.ptu.edu.in/Tickets/Comme                                                                                     | ent?TicketID=6085                                                  |                           | Q                        | Ξ  |
| Apps For quick access, | place your bookmarks here on the bo                                                                              | okmarks bar. Import bookmarks now                                  |                           |                          |    |
|                        | Student Support (<br>Department : Student 18 August 2015                                                         | Centre                                                             | Change Passwor            | G Sign Out               | ŕ  |
| abcd<br>Student        | QUERY NO: #6085 SUBJECT:                                                                                         | RESULT                                                             |                           |                          |    |
| NAVISATION             |                                                                                                    |                                                                    | -                         |                          | 1  |
| # Dashboard            | Status: Closed                                                                                                   | College/Center: Sainik Institute, Jalandhar                        |                           |                          |    |
| View Queries           | Create Date: 18-Aug-2015 11:18:07                                                                                | Regular/Distance: Regular                                          |                           |                          |    |
| Los off                | Today Date: 18-Aug-2015 11:45:34                                                                                 | Department: EXAMINATION DISTANCE                                   |                           |                          |    |
| 208 011                | Roll No: 11200520002                                                                                             | Course: B.Sc.(II)  Research Ann Over in Even Distance Education    |                           |                          |    |
|                        | FMail ID: sho@amail.com                                                                                          | Reason: Any Query in Exam Distance Education Section: 2000 TO 2012 |                           |                          |    |
|                        | Phone: 9465884817                                                                                                | IP Address: 202.184.58.114                                         |                           |                          |    |
|                        | COURTERS COURTERS COURT                                                                                          |                                                                    |                           |                          |    |
|                        | Student : secone Result of semester-1 , 11200530092                                                              |                                                                    |                           | 18 August 2015           |    |
|                        | Admin : <navjet></navjet>                                                                                        |                                                                    |                           | 18 August 2015           | Í  |
|                        | Dear Student The result of Roll no. 11200530092 semester-1 has been declared & you got 357 marks in session 512. |                                                                    |                           |                          |    |
|                        | Admin : «arga»                                                                                                   |                                                                    |                           | 13 August 2015           |    |
|                        | Your Ticket has been closed                                                                                      |                                                                    |                           |                          |    |
|                        | Click here to Reply                                                                                              |                                                                    | ĥ                         |                          |    |
|                        | File Upload                                                                                                    |                                                                    |                           |                          | -  |
| 🔲 (ĉ) 🚞                |                                                                                                    | 🔄 🖉 🚳                                                              | <i>愛</i> 」 (?) ~ P # 日 () | NG 11:45<br>NTL 18-08-20 | 15 |